### SOLICITAÇÃO E RECEBIMENTO DE ETIQUETAS PELA UNIDADE DE GUARDA

Antes de solicitar a impressão da etiqueta é necessário verificar se tudo está cadastrado corretamente. Após a solicitação de impressão dos bens não há como realizar alterações, se assim for necessário. Para todos os bens inseridos no inventário da **Unidade de Guarda**, via Gemat, é necessário que o usuário, da unidade escolar, efetue a *Solicitação de Etiquetas* no sistema.

#### > <u>SOLICITAÇÃO DE ETIQUETAS PELA UNIDADE DE GUARDA</u>

1 - Clique no menu ETIQUETAS

# 2 - Clique no sub menu SOLICITAÇÃO DE ETIQUETAS

| DA EDUCAÇÃO DA EDUCAÇÃO                   | OUVERIO DO EN 600<br>DE SÃO MULO  |                 |                               | Unidade: 2       |
|-------------------------------------------|-----------------------------------|-----------------|-------------------------------|------------------|
| Controle de Patrim                        | iônio                             |                 |                               |                  |
| Segurança 🔹 Administração 🔹 Be            | ens 🕇 Etiquetas 🔻 Movimentaç      | ão 🔹 Inventário | <ul> <li>Relatório</li> </ul> | s 🔹 Fechamento C |
|                                           | Solicitação de etiquetas          |                 |                               |                  |
| Você está em: Home                        | Impressão de etiquetas            |                 |                               |                  |
|                                           | Reimpressão de etiquetas          |                 |                               |                  |
| Quadro de Avisos                          |                                   | -               |                               |                  |
|                                           | Reimpressao sem solicitaca        | 0               |                               |                  |
| Você possui 680 item(ns) a incorporar. 🖸  | /er Mais]                         |                 |                               |                  |
| Você possui 1476 item(ns) sem solicitaç   | ão de etiqueta. <u>[Ver Mais]</u> |                 |                               |                  |
| Você possui 507 solicitações de etiqueta  | is pendentes. [Ver Mais]          |                 |                               |                  |
| Você possui 476 bem(ns) aguardando in     | nportação. <u>[Ver Mais]</u>      |                 |                               |                  |
| A rede possui 2576 bem(ns) disponíveis    | . [Ver Mais]                      |                 |                               |                  |
| 30/07/2014 - Impressão de etiquetas [Ve   | er Mais]                          |                 |                               |                  |
| 05/09/2014 - Laboratório de Biologia [Ver | r Mais]                           |                 |                               |                  |
| 10/09/2014 - SOLICITAÇÃO DE IMPRESS       | ÃO DE ETIQUETAS [Ver Mais]        |                 |                               |                  |

## 3 - Em Solicitação de Etiquetas selecione em Tipo de solicitação: *Impressão*.

|                                                                                                    | A Unida | ade  |
|----------------------------------------------------------------------------------------------------|---------|------|
|                                                                                                    | de Gua  | rda  |
|                                                                                                    | já est  | ará  |
|                                                                                                    | р       | oré- |
| 4 - Em localização clíque na 🗮 para pesquisar.                                                        |         |      |
|                                                                                                    |         |      |
|                                                                                                    |         |      |
| Unidade: 20                                                                                           |         |      |
| Controle de Patrimônio                                                                                |         |      |
|                                                                                                    |         |      |
| Segurança • Administração • Bens • Etiquetas • Movimentação • Inventário • Relatórios • Fechamento Co |         |      |
| Você está em: <u>Home</u> > <u>Etiquetas</u> > Solicitação de etiquetas                               |         |      |
| •                                                                                                    |         |      |
|                                                                                                    |         |      |
| Solicitação de etiquetas                                                                              |         |      |
| Os campos marcados com asterisco () são obrigatórios.                                                 |         |      |
| Tipo de solicitação *                                                                                 |         |      |
| Impressão Viceo t                                                                                     |         |      |
| RIBEIRAO PRETO                                                                                        |         |      |
| Localização *                                                                                         |         |      |
|                                                                                                    |         |      |
| Grupo de bens Pesquisar                                                                               |         |      |
|                                                                                                    |         |      |

selecionada.

| 5 - Em Consulta de Locali                                             | zações clique em Pesquisar.    |                                         |
|-----------------------------------------------------------------------|--------------------------------|-----------------------------------------|
| Não há a necessidade de j                                             | reencher nenhum dado em Nome o | ou em Descrição.                        |
|                                                                       | Consulta de localizações       | Line Line Line Line Line Line Line Line |
|                                                                       | Nome                           | foi de                                  |
| Controle de Patrimôni                                                 | Descrição                      | n-vind                                  |
| Segurança + Administração + Bens +                                    |                                | Pesquisar                               |
| Você está em: <u>Home &gt; Etiquetas</u> > <mark>Solicitação d</mark> |                                | 1.                                      |
| Solicitação de etiquetas                                              |                                |                                         |

## 6 - Clique na Localização do prédio onde o bem ficará localizado.

|              | Nome Nome         |                                     |                                                                |                               | foi des |
|--------------|-------------------|-------------------------------------|----------------------------------------------------------------|-------------------------------|---------|
| 2            | Ôni<br>Descriçã   | >                                   |                                                                | Pesquisar                     | n-vindo |
|              | Resultatios       |                                     | F                                                              | oram encontrados 2 registros. |         |
|              | Prédio<br>central | Prédio central de<br>RIBEIRAO PRETO | AV. NOVE DE JULHO nº: 378,<br>HIGIENOPOLIS - RIBEIRÃO PRETO/SP | Padrão do<br>sistema          |         |
|              |                   |                                     | 2                                                              |                               |         |
| rupo de bens | /                 |                                     | 2                                                              |                               |         |
| escrição     | <u></u>           |                                     | Apó                                                            | os, clicar em P <b>esq</b>    | uisar   |

(Não há necessidade de preenchimento dos demais campos).

7 - O MCP Gemat apresentará, em tela, todos os bens que necessitam de solicitação de etiqueta. Selecione o (s) item (ns) e clique em Solicitar.

| olicitação de etiquetas                                                                             |                                                                                                    |                                              |                              |                   |
|----------------------------------------------------------------------------------------------------|----------------------------------------------------------------------------------------------------|----------------------------------------------|------------------------------|-------------------|
| s campos marcados com asterísco (*) são obrigatórios.                                               |                                                                                                    |                                              |                              |                   |
| ino de solicitação *                                                                                |                                                                                                    |                                              |                              |                   |
| pressão 💌                                                                                           |                                                                                                    |                                              |                              |                   |
| nidade de Guarda "                                                                                  |                                                                                                    |                                              |                              |                   |
|                                                                                                    |                                                                                                    |                                              |                              |                   |
| ocalização *                                                                                        |                                                                                                    |                                              |                              |                   |
| ido central                                                                                         |                                                                                                    |                                              |                              |                   |
| upo de bens                                                                                         |                                                                                                    |                                              |                              |                   |
|                                                                                                    | v                                                                                                    |                                              |                              |                   |
| scrição                                                                                             |                                                                                                    |                                              |                              |                   |
| esquisar                                                                                            |                                                                                                    |                                              |                              |                   |
|                                                                                                    |                                                                                                    | For                                          | am encontrac                 | los 1 registre    |
| esultados                                                                                           | Descrição                                                                                                    | Unidade                                      | Grupo                        | Localidad         |
| ELA DE PROJECAO, RETRATIL COM ACIONAMENTO MAN<br>BRILHO DE 1,1 A 1,5 VEZES, NA COR BRANCO OPACO, AC | DESIRING<br>LIAL E TAVANIENTO DO TECIDO NA ALTURA DEBELMON, FRACAD EM TETO PAREDE, TELA EM PYO TIPO MATTE WHITE, COM<br>ABMIENTO PRETO NAS BORDAS DA TELA, FORMATO QUADRAD | Unidade<br>CEL JTO A EE DONA<br>ZALINA ROLIM | Grupo<br>Tela de<br>projeção | Prédio<br>central |

O módulo apresentará a informação:

| Solicitação de etiqueta concluida com sucesso. |  |
|------------------------------------------------|--|
|                                                |  |
|                                                |  |

Após a informação apresentada com ícone "verde", a etapa de Solicitação de Etiquetas está concluída com sucesso. O nº de etiqueta patrimonial será vinculado àqueles bens, pelo sistema. A etapa seguinte será o recebimento das etiquetas nas Unidades de Guarda.

#### **<u>> RECEBIMENTO DE ETIQUETAS PELA UNIDADE DE GUARDA</u></u>**

As etiquetas são impressas e enviadas à Diretoria de Ensino. Assim que as recebemos, disponibilizamos para as unidades escolares efetuarem a retirada aqui na D.E.

Para identificar quais bens pertencem às etiquetas recebidas, acessar a tela de consulta de bens do Gemat, e com o  $n^{\circ}$  da etiqueta realizar a consulta. Cada etiqueta refere-se a um bem específico.

Tenham ATENÇÃO na hora da etiquetação para não colar etiqueta errada.

Geralmente, enviamos via e-mail, uma planilha com listagem de todas as etiquetas e seus respectivos bens constando o nº de patrimônio/etiqueta e a descrição de cada bem para sua devida etiquetação.

Após etiquetação dos bens fisicamente atualizar o "recebimento" das etiquetas no MCP Gemat.

Deve-se alterar o status para Bem Patrimonial Etiquetado, conforme segue:

1 - Em Painel de Solicitações Abertas clique em Impressão de Etiqueta Patrimonial.

| possur 2016 Demi(ns) aisponiveis. <u>Tver maist</u>                                                         |            |
|----------------------------------------------------------------------------------------------------|------------|
| 014 - Impressão de etiquetas [Ver Mais]                                                                     |            |
| .014 - Laboratório de Biologia <u>[Ver Mais]</u><br>1014 - SOLICITAÇÃO DE IMPRESSÃO DE ETIQUETAS IVer Mais] |            |
|                                                                                                    |            |
| el de solicitações abertas                                                                                  |            |
| ições abertas                                                                                               | Quantidade |
| são de etiqueta patrimonial                                                                                 | 1          |
| · · · · · · · · · · · · · · · · · · ·                                                                       |            |
| ipressao de etiqueta patrimonial                                                                            | Quantidado |
| uera recebida nela unidade de quarda                                                                        | 1          |
|                                                                                                    |            |
| Etiqueta recebida pela unidade de guarda                                                                    |            |
|                                                                                                    |            |
| NOTEBOOK INFOWAY W7415 - CP - 5434                                                                          |            |
| Huder status a potrimonia                                                                                   |            |
| Bem patrimonia etiquetado 🔻                                                                                 |            |
| Observed a t                                                                                                |            |
| ouservação                                                                                                  |            |
| *                                                                                                    |            |
|                                                                                                    |            |
|                                                                                                    | Mudars     |

3 – Selecione o item que foi etiquetado e clique em Mudar Status.

Aparecerá a informação de alteração de status concluída com sucesso.

Dúvidas – e-mail: depdmnad@educacao.sp.gov.br NAD/Patrimônio - CAF- PDM